# Standortbasierte Autorisierung mit Mobility Services Engine (MSE) und Identity Services Engine (ISE) ISE 2.0

# Inhalt

Einführung Voraussetzungen Anforderungen und Topologie der Lösung Verwendete Komponenten Integration von MSE mit ISE Einrichten der Autorisierung Fehlerbehebung Ähnliche Diskussionen in der Cisco Support Community

# Einführung

In diesem Artikel wird die Integration von MSE (Mobility Service Engine) in Identity Services Engine (ISE) für die standortbasierte Autorisierung erläutert. Der Zweck besteht darin, den Zugriff auf Wireless-Geräte basierend auf ihrem physischen Standort zu gestatten oder zu verweigern.

## Voraussetzungen

#### Anforderungen und Topologie der Lösung

Obwohl die MSE-Konfiguration nicht in den Anwendungsbereich dieses Dokuments fällt, folgt das allgemeine Konzept der Lösung:

- MSE wird von der Prime-Infrastruktur (ehemals NCS) für die Konfiguration, die Erstellung von Karten und die WLC-Zuweisung verwaltet.

-MSE kommuniziert mithilfe des NMSP-Protokolls mit dem Wireless LAN Controller (WLC) (nachdem ihm dieser durch Prime zugewiesen wurde). Dies gibt im Wesentlichen Informationen über die empfangene Signalstärke (Received Signal Strength, RSSI) an, die pro APs für verbundene Clients empfangen wird, sodass die MSE ihren Standort berechnen kann.

Grundlegende Schritte hierfür:

Zuerst müssen Sie eine Karte für die Prime-Infrastruktur (PI) definieren, den Abdeckungsbereich auf dieser Karte festlegen und die APs platzieren.

Wenn Sie MSE zu prime hinzufügen, wählen Sie CAS-Service aus.

Wenn MSE hinzugefügt wurde, wählen Sie im Prime Sync Services aus, prüfen Sie Ihren WLC/und weisen Sie diese der MSE zu.

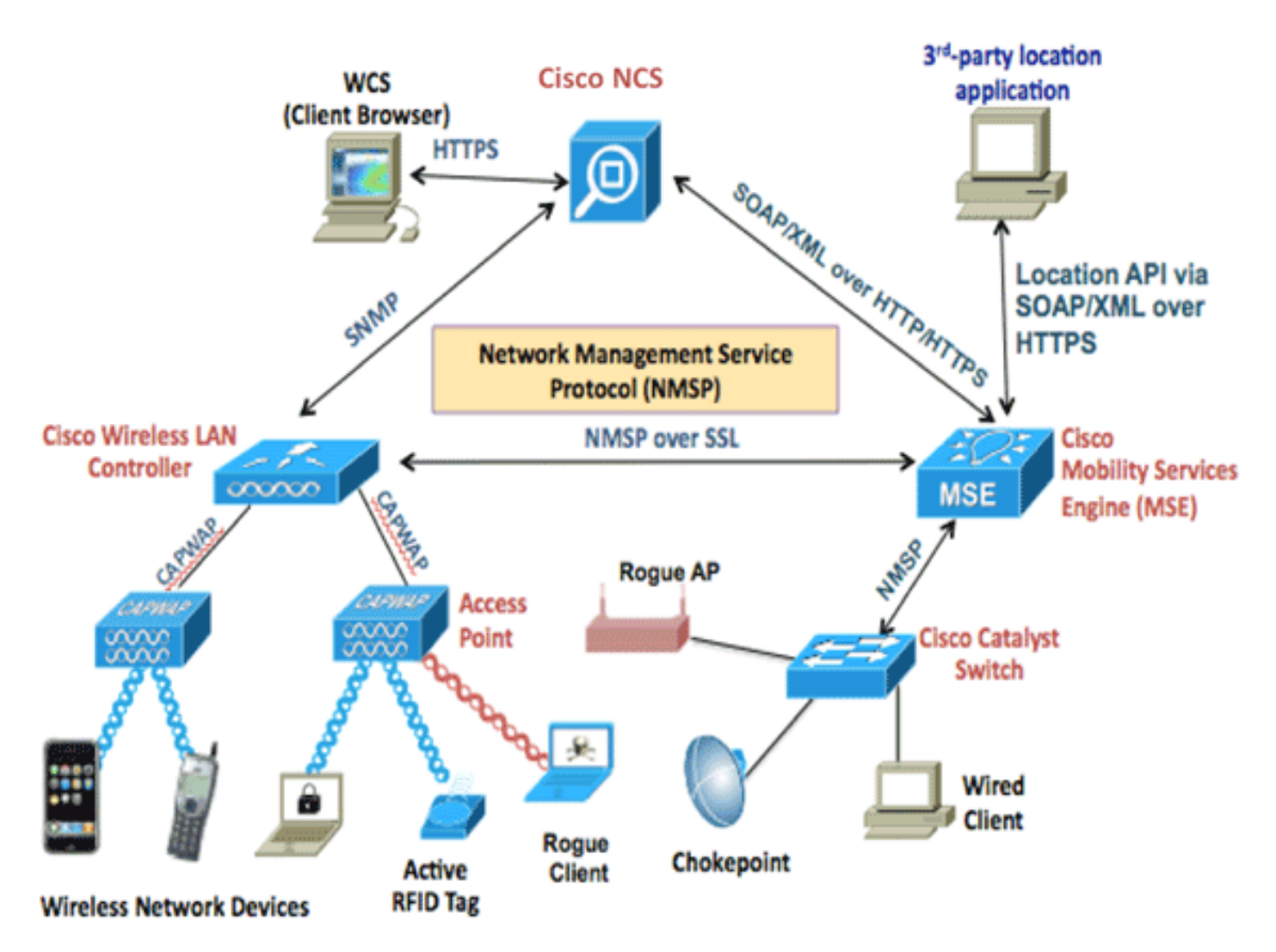

Vor der Integration von MSE in die ISE muss die MSE betriebsbereit sein, d. h.:

- 1. MSE muss der Prime-Infrastruktur hinzugefügt und Services synchronisiert werden
- 2. Der CAS-Dienst muss aktiviert und die Wireless-Client-Verfolgung aktiviert werden.
- 3. Karten müssen in Prime konfiguriert werden.
- 4. NMSP sollte zwischen MSE und WLCs erfolgreich sein ("show nmsp status" in der WLC-Befehlszeile).

In dieser Konfiguration gibt es nur ein Gebäude mit zwei Stockwerken:

| Site Maps Edit View                             |                                   |             |            |           |               | Select a comman | Select a command 🗘 Go          |                        |                 |
|-------------------------------------------------|-----------------------------------|-------------|------------|-----------|---------------|-----------------|--------------------------------|------------------------|-----------------|
| Show: Type All 🗘 Status All 🗘 🗆 Incomplete 🖗 Go |                                   |             |            |           |               |                 |                                | <b>Total Entries 5</b> |                 |
|                                                 | Name                              | Туре 🔺      | Incomplete | Total APs | a/n/ac Radios | b/g/n Radios    | Radios with<br>Critical Alarms | Wireless Clients 🔍     | Status          |
|                                                 | System Campus                     | Campus/Site |            | 2         | 2             | 2               | 0                              | 1                      |                 |
|                                                 | Unassigned                        | Campus/Site |            | 0         | 0             | 0               | 0                              | 0                      |                 |
|                                                 | System Campus > Pegasus3          | Building    |            | 2         | 2             | 2               | 0                              | 1                      | <b>~</b>        |
|                                                 | System Campus > Pegasus3 > Floor1 | Floor Area  |            | 2         | 2             | 2               | 0                              | 1                      |                 |
|                                                 | System Campus > Pegasus3 > Floor2 | Floor Area  |            | 0         | 0             | 0               | 0                              | 0                      | <b>~</b>        |
|                                                 | Delete                            |             |            |           |               |                 |                                |                        | Total Entries 5 |

#### Verwendete Komponenten

- MSE Version 8.0.110
- ISE Version 2.0

# Integration von MSE mit ISE

Gehen Sie zu Netzwerkressourcen, Standortdienste, und klicken Sie auf Hinzufügen, um MSE hinzuzufügen.

Die Parameter sind selbsterklärend, und Sie können die Verbindung testen und auch die Suche nach dem Clientstandort anhand der MAC-Adresse durchführen:

| Location Servers list > New Location Server<br>Location Server |                                                                    |  |  |  |  |  |  |
|----------------------------------------------------------------|--------------------------------------------------------------------|--|--|--|--|--|--|
| * Name                                                         | mse                                                                |  |  |  |  |  |  |
| Description                                                    |                                                                    |  |  |  |  |  |  |
| * Hostname/IP                                                  | 10.48.39.241                                                       |  |  |  |  |  |  |
| * User Name                                                    | admin                                                              |  |  |  |  |  |  |
| * Password                                                     | ••••••                                                             |  |  |  |  |  |  |
| * Timeout                                                      | 5 Seconds (range 1-60)                                             |  |  |  |  |  |  |
| Troubleshooting                                                |                                                                    |  |  |  |  |  |  |
| Test Server                                                    | Test Vorking                                                       |  |  |  |  |  |  |
| Find Location by MAC Address                                   | 94:DB:C9:01:49:13 Find Found in :<br>System Campus#Pegasus3#Floor1 |  |  |  |  |  |  |
| Submit Cancel                                                  |                                                                    |  |  |  |  |  |  |

Als Nächstes gehen Sie zur Verzeichnisstruktur und klicken auf Update abrufen. Auf diese Weise kann die ISE Gebäude und Stockwerke von der MSE abrufen und diese in der ISE bereitstellen, ähnlich wie beim Hinzufügen von AD-Gruppen.

| Location Tree                                                                                                    |             |                 |   |  |  |  |  |
|----------------------------------------------------------------------------------------------------|-------------|-----------------|---|--|--|--|--|
| Checked locations will be available for ISE access policy. Unchecked locations will be hidden.<br>It is recommended to update the tree before hiding locations.<br>Hidden locations will remain hidden even when the tree is updated. |             |                 |   |  |  |  |  |
| Get Update Tree from<br>location servers                                                                                                    |             |                 |   |  |  |  |  |
| S Expand All                                                                                                    |             |                 |   |  |  |  |  |
| Name                                                                                                    | Description | MSE Data Source |   |  |  |  |  |
| ✓ Unassigned                                                                                                    |             | mse             | ß |  |  |  |  |
| ✓ ▼ System Campus                                                                                                    |             | mse             | ß |  |  |  |  |
| ✓ ▶ Pegasus3                                                                                                    |             | mse             | G |  |  |  |  |

### Einrichten der Autorisierung

Die Attribute MSE:Map Location können jetzt in Autorisierungsrichtlinien verwendet werden.

Konfigurieren Sie die beiden folgenden Regeln:

| Status | Rule Name       | Conditions (identity groups and other conditions)                             | Permissions       |          |
|--------|-----------------|-------------------------------------------------------------------------------|-------------------|----------|
| 1      | Wireless_Floor1 | (Wireless_802.1X AND MSE:MapLocation EQUALS System<br>Campus#Pegasus3#Floor1) | then PermitAccess | Edit   🕶 |
| 1      | Wireless        | if Wireless_802.1X                                                            | then DenyAccess   | Edit   🕶 |

Benutzer in Floor1 sollten sich authentifizieren können.

In den Authentifizierungsdetails sehen wir das richtige Profil sowie das MAP Location-Attribut.

| Overview              |                                                               |  |  |  |  |  |  |
|-----------------------|---------------------------------------------------------------|--|--|--|--|--|--|
| Event                 | 5200 Authentication succeeded                                 |  |  |  |  |  |  |
| Username              | bastien-96 🕀                                                  |  |  |  |  |  |  |
| Endpoint Id           | 94:DB:C9:01:49:13 ⊕<br>Unknown<br>Default >> Dot1X >> Default |  |  |  |  |  |  |
| Endpoint Profile      |                                                               |  |  |  |  |  |  |
| Authentication Policy |                                                               |  |  |  |  |  |  |
| Authorization Policy  | Default >> Wireless_Floor1                                    |  |  |  |  |  |  |
| Authorization Result  | PermitAccess                                                  |  |  |  |  |  |  |
|                       |                                                               |  |  |  |  |  |  |
| NAS Port Type         | Wireless - IEEE 802.11                                        |  |  |  |  |  |  |
| Authorization Profile | PermitAccess                                                  |  |  |  |  |  |  |
| Posture Status        |                                                               |  |  |  |  |  |  |
| Security Group        |                                                               |  |  |  |  |  |  |
| MapLocation           | System Campus#Pegasus3#Floor1                                 |  |  |  |  |  |  |

Wenn der Endpunkt mit der oben beschriebenen Konfiguration von einer Zone in eine andere verschoben wird, wird er nicht deauthentifiziert. Wenn Sie die Benutzerbewegung nachverfolgen und eine CoA senden möchten, wenn sich die Autorisierung ändert, können Sie die Verfolgungsoption im Autorisierungsprofil aktivieren. Das Autorisierungsprofil überprüft alle 5 Minuten, ob sich der Standort ändert. Beachten Sie, dass dies den normalen schnellen Roaming-Betrieb stören kann.

#### Authorization Profiles > New Authorization Profile

### **Authorization Profile**

| * Name                 | location_profile |
|------------------------|------------------|
| Description            |                  |
| * Access Type          | ACCESS_ACCEPT    |
| Network Device Profile | disco - Cisco -  |
| Service Template       |                  |
| Track Movement         | <b>d</b> (i)     |

### Fehlerbehebung

Für diese Funktion ist die ISE-Konfiguration einfach. Die meisten Probleme können jedoch auftreten, wenn die MSE das Gerät nicht finden kann.

Es müssen einige Punkte überprüft werden, um sicherzustellen, dass die MSE korrekt eingerichtet ist:

1- Vergewissern Sie sich, dass der WLC, an den der Benutzer angeschlossen ist, über eine gültige NMSP-Verbindung zur MSE ISE verfügt, in Folgendes integriert ist:

| (b2504) >show nmsp st | tatus |         |      |            |         |        |         |
|-----------------------|-------|---------|------|------------|---------|--------|---------|
| MSE IP Address        |       | Tx Echo | Resp | Rx Echo Re | eq Tx l | Data 1 | Rx Data |
|                       |       |         |      |            |         |        |         |
| 10.48.39.241          | 3711  |         | 3711 |            | 15481   | 7      |         |
|                       |       |         |      |            |         |        |         |

Falls nicht, hilft Ihnen dieses Dokument

http://www.cisco.com/c/en/us/td/docs/solutions/Enterprise/Borderless\_Networks/Unified\_Access/C MX/CMX\_Troubleshooting.pdf

2 - Überprüfen, ob die MSE Geräte verfolgen kann

------Context Aware Service ------Total Active Elements(Wireless Clients, Tags, Rogue APs, Rogue Clients, Interferers, Wired Clients): 29 Active Wireless Clients: 29 Active Tags: 0 Active Rogue APs: 0 Active Rogue Clients: 0